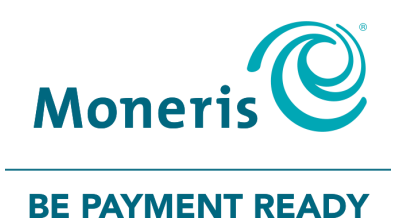

# Moneris<sup>®</sup> P400 PINpad with the POSpad Application Getting Started Guide

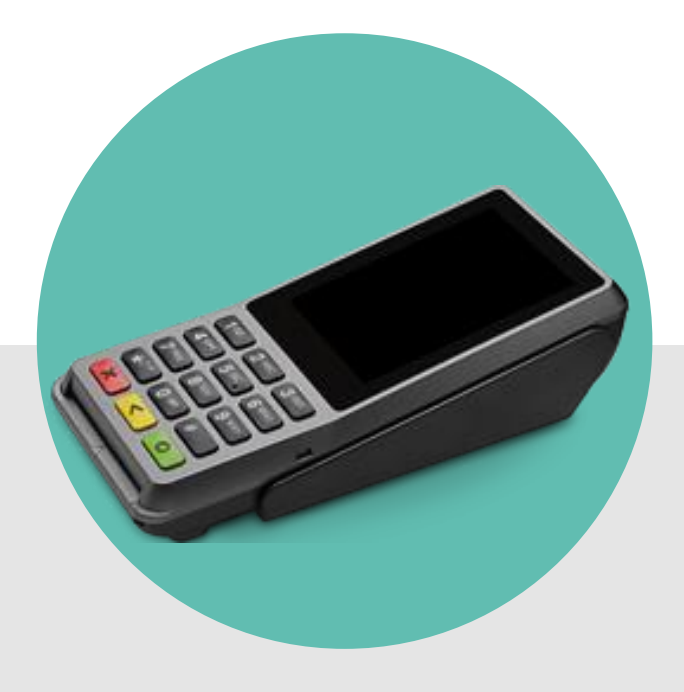

Software Version: 20.xx Documentation Version: 1.3 Documentation Date: 21 August 2020

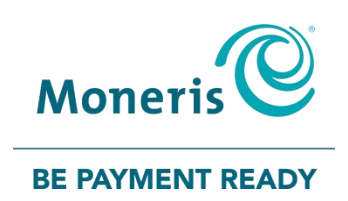

# For more information and assistance:

## Development support: DevelopmentHelpDesk@moneris.com Production support: 1-866-319-7450

Record your Moneris merchant ID here:

## **Table of Contents**

| 1 Overview                                                                                                    | 3                                                         |
|----------------------------------------------------------------------------------------------------|-----------------------------------------------------------|
| 1.1 Application details                                                                                                    | 4                                                         |
| 1.2 Integration modes                                                                                                    | 4                                                         |
| 1.3 Cable and mode compatibility                                                                                                    | 4                                                         |
| 2 Hardware                                                                                                    | 5                                                         |
| 2.1 Required hardware components<br>2.1.1 PINpad hardware<br>2.1.2 ECR-to-PINpad cable options                                                                                                    | <b>5</b><br>5<br>6                                        |
| <ul> <li>2.2 Hardware installation</li> <li>2.2.1 Installation considerations</li> <li>2.2.2 Connect the PINpad using the powered serial cable</li> <li>2.2.3 Connect the PINpad using the powered USB cable</li> <li>2.2.4 Connect the PINpad using the multi-purpose dongle for Ethernet conducts</li> <li>2.2.5 Connect the PINpad using the multi-purpose dongle for USB connect</li> </ul> | 9<br>                                                     |
| <ul> <li>2.3 Install the Windows USB driver</li> <li>2.3.1 Download the Windows USB Driver</li> <li>2.3.2 Install the driver on the ECR</li> <li>2.3.3 Connect the PINpad hardware</li> <li>2.3.4 Configure the port on the ECR (optional)</li> </ul>                                                                                                    | <b>19</b><br>19<br>19<br>19<br>19<br>19                   |
| 2.4 Power up the PINpad<br>2.4.1 The power up screens                                                                                                    | <b> 20</b><br>20                                          |
| <ul> <li>2.5 Configure the PINpad</li></ul>                                                                                                    | <b>21</b><br>22<br>22<br>22<br>23<br>23<br>26<br>29<br>32 |
| 3 Troubleshooting                                                                                                    | 35                                                        |
| <ul><li><b>3.1 Basic troubleshooting steps</b></li><li>3.1.1 Power cycle the PINpad</li><li>3.1.2 Verify the version on the PINpad</li></ul>                                                                                                    |                                                           |
| 3.2 PINpad error messages                                                                                                    |                                                           |
| 3.3 PINpad hardware issues                                                                                                    |                                                           |
| 3.4 Ethernet diagnostic                                                                                                    |                                                           |

This page left blank intentionally.

## **1 Overview**

The P400 PINpad is intended for use with an integrated ECR POS system. Key features include:

- Secure device for PIN entry (PCI PTS 5.x compliant)
- Multiple types of card readers:
  - integrated magnetic stripe reader
  - integrated chip reader
  - embedded contactless reader
- 3.5" colour display
  - Capacitive touch screen
  - English and French display

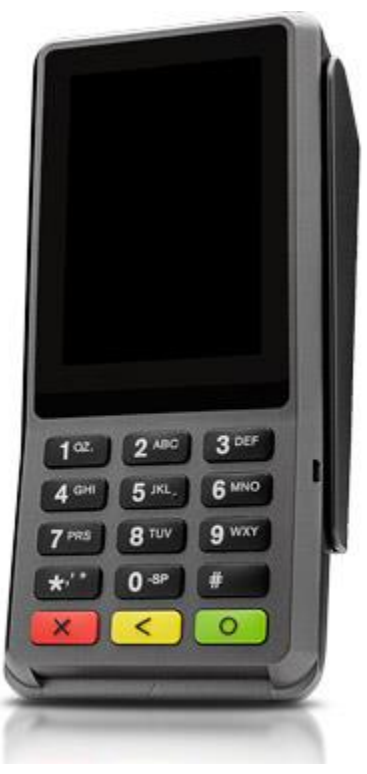

The P400 PINpad

## 1.1 Application details

#### Application: POSPAD

Version: 19.xx

**Description:** POSPAD is a payment application designed and built by Moneris for use on a customer-facing PINpad as part of an integrated merchant payment environment. The PINpad is controlled by one of the merchant's Point of Sale (POS) software components.

## 1.2 Integration modes

The version of POSPAD on the PINpad supports three different integration modes: **Secure Pass-through**, **Direct to Host**, and **Cloud**.

| Mode                                           | Description                                                                                                    |
|------------------------------------------------|----------------------------------------------------------------------------------------------------|
| Secure Pass-<br>through<br>Mode (SPT)          | <ul> <li>designed for merchants who have a serial, USB, or Ethernet connection to the ECR</li> <li>host messages managed by POSPAD are forwarded to the ECR and then through the merchant's network to the Moneris host</li> </ul>                                                                                                    |
| Direct to Host<br>Mode (PCI)                   | <ul> <li>designed for merchants who have fully Ethernet-enabled POS<br/>environments for both host and ECR connectivity</li> <li>the Moneris host URL is resolved by the PINpad using the DNS<br/>address specified during setup</li> </ul>                                                                                                    |
| Cloud Via Secure<br>Pass-through<br>mode (SPT) | <ul> <li>designed for merchants who have fully Ethernet-enabled POS<br/>environments</li> <li>all PINpad and host communications are transparent to the merchant</li> <li>Merchant's POS system communicates with the Moneris Cloud<br/>service only</li> <li>Cloud communication is currently available only for merchants on the<br/>Moneris Gateway</li> </ul> |

## 1.3 Cable and mode compatibility

This table indicates which connection types are supported for each mode.

| Integration Mode    | Connection Type |     |                   |       |
|---------------------|-----------------|-----|-------------------|-------|
|                     | Serial          | USB | Ethernet<br>(LAN) | Wi-Fi |
| Secure Pass-through | ✓               | ✓   | ✓                 | ×     |
| Direct to Host      | ×               | ✓   | ✓                 | ×     |
| Cloud               | ×               | ×   | ✓                 | ×     |

For more information on:

- the connection hardware, please refer to section 2.1 <u>Required hardware components</u>.
- connecting the hardware, please refer to section 2.2 <u>Hardware installation</u>.

## 2 Hardware

## 2.1 Required hardware components

These items must be installed in order to use POSPAD on the P400 PINpad:

- P400 PINpad itself (Model # M435-003-04-NAA-5)
- ECR-to-PINpad communication cable
- Power cable

#### 2.1.1 PINpad hardware

The image below illustrates the PINpad hardware.

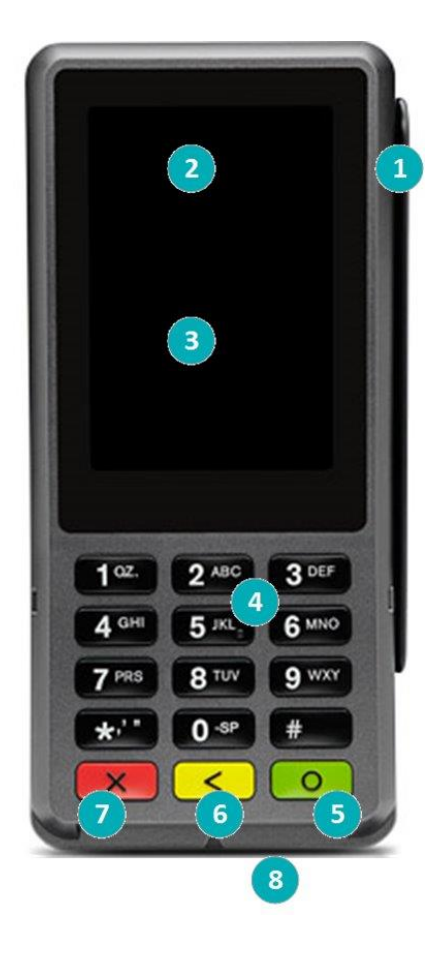

| Number | Item                        |
|--------|-----------------------------|
| 1      | Magnetic stripe reader      |
| 2      | Display screen              |
| 3      | Embedded contactless reader |
| 4      | Keypad                      |
| 5      | Green OK key                |
| 6      | Yellow correction key       |
| 7      | Red cancel key              |
| 8      | Chip card reader            |

#### 2.1.2 ECR-to-PINpad cable options

#### 2.1.2.1 Powered RS232 serial cable (Secure Pass-through mode)

- 1.8 m (6.0 ft.)
- 28-pin connector (PINpad) to Serial DB9 (PC/ECR)
- Part number 282-031-02-A
- + power cable 435-001-01-A

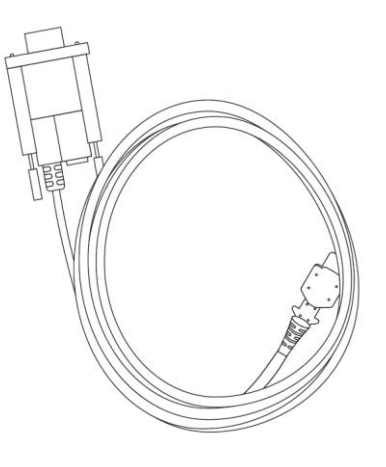

RS232 serial cable

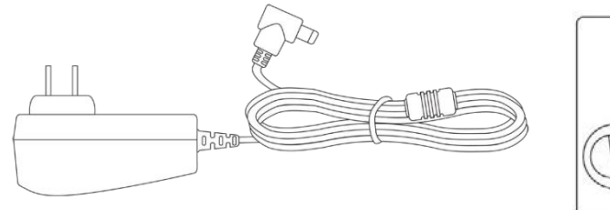

Power cable

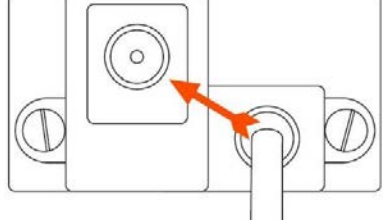

Power port on the serial cable

#### 2.1.2.2 Powered USB cable (Secure Pass-through mode)

**Note:** If a USB cable is used, ensure that the custom Windows USB driver is installed on the PC/ECR. Refer to section 2.3 <u>Install the Windows USB driver</u> on page 19 for details on downloading and installing the driver.

- 2m (6.5 ft.)
- 28-pin connector (PINpad) to USB (PC/ECR)
- Part number 282-045-01-A
- + power cable 435-001-01-A

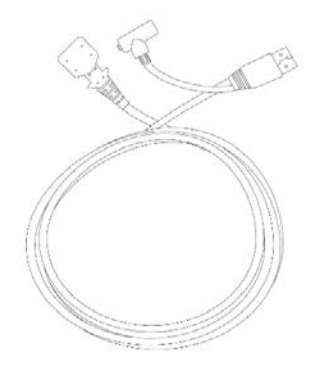

Powered USB cable

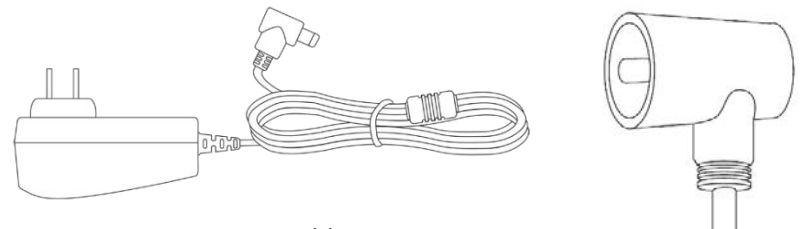

Power cable

Power port on the USB cable

#### 2.1.2.3 Multi-purpose dongle (for Direct to Host, Secure Pass-through mode, and Cloud)

- 1m (3.2 ft.)
- 28-pin connector (PINpad) to RJ45 (PC/ECR); Part number 435-005-02-A
- + power cable 435-001-01-A

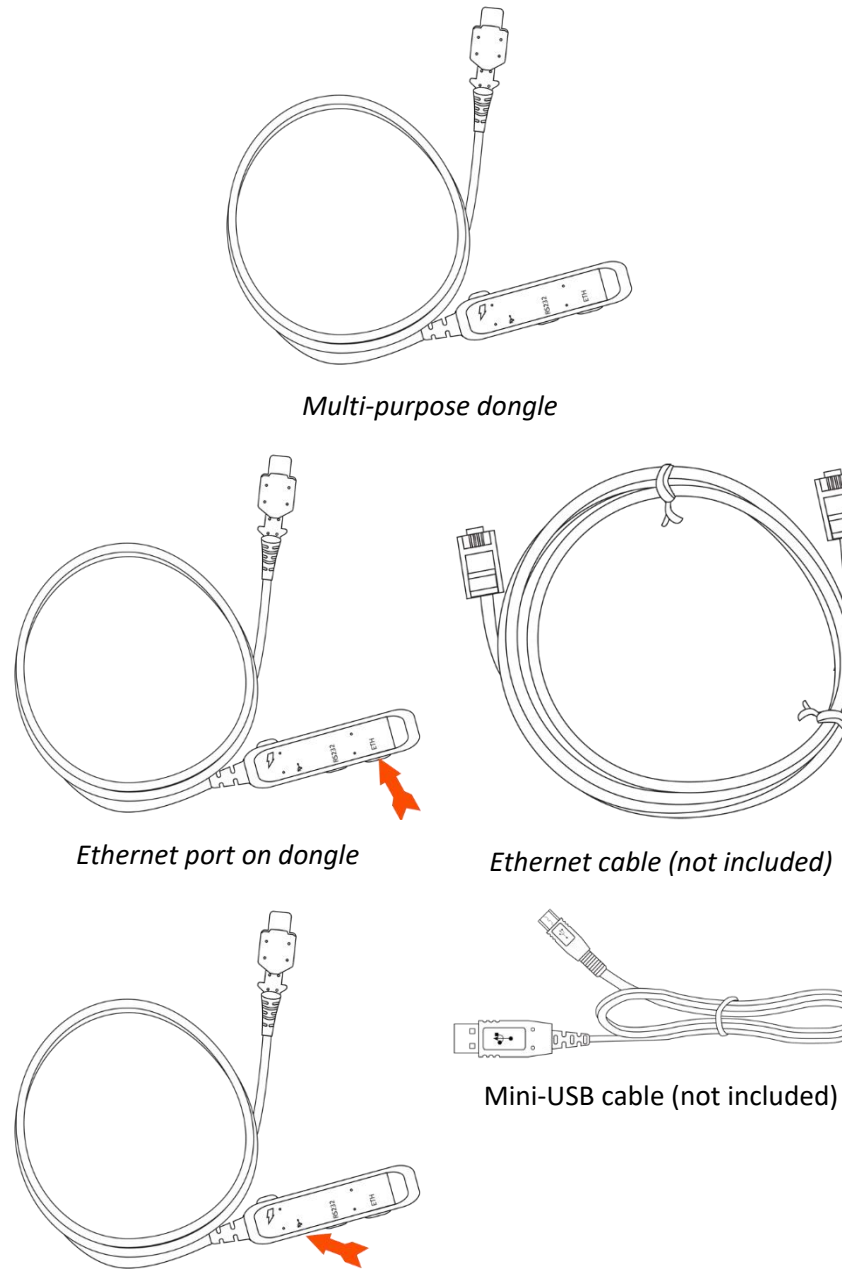

USB port on dongle

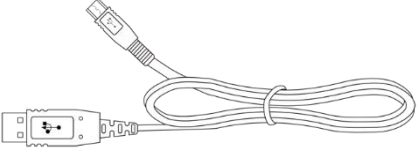

Mini-USB cable (not included)

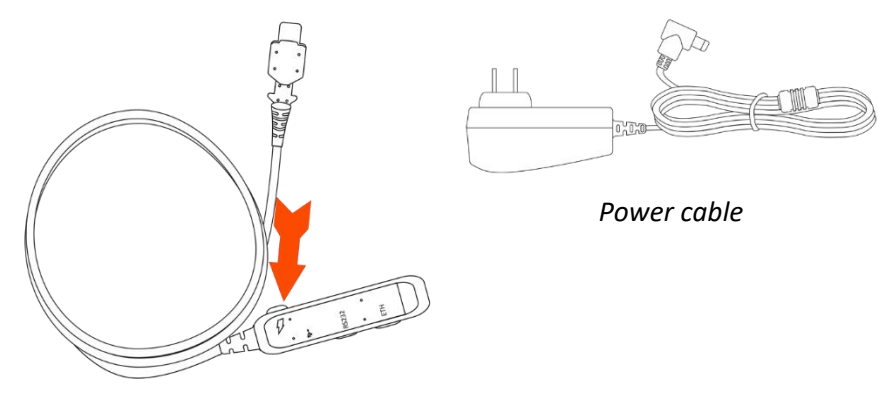

Power port on dongle

## 2.2 Hardware installation

These instructions provide the steps to install and configure the PINpad.

## IMPORTANT: If any development is required, that development must be completed prior to installing the PINpad.

The PINpad should have the correct application already installed. If not, you will be unable to connect to the Moneris host. Contact Moneris Solutions for assistance.

Before using the P400 PINpad to process transactions, you must perform these steps:

- If your ECR runs on Windows and you are using a USB cable, download and install the USB Windows driver (refer to the <u>2.3 Installing the Windows USB driver</u> section on page 19 for instructions).
- 2. Connect the hardware. For instructions, refer to the appropriate sub-sections below:
  - <u>2.2.2 Connect the PINpad using the powered serial cable</u> on page 11.
  - <u>2.2.3 Connect the PINpad using the powered USB cable on page 14.</u>
  - <u>2.2.4 Connect the PINpad using the multi-purpose dongle for Ethernet connection</u> on page 15.
  - <u>2.2.5 Connect the PINpad using the multi-purpose dongle for USB connection</u> on page 16.
- 3. Configure the PINpad's language and communication settings by referring to section <u>2.5 Configure the PINpad</u> on page 21.

#### 2.2.1 Installation considerations

Follow these guidelines and specific considerations as applicable to your integrated PINpad. Select a location that is:

- convenient for both the clerk and the cardholder;
- a flat, solid surface, such as a counter-top or table;
- near a power outlet and near the PC/ECR or LAN port to which the PINpad will be connected.

#### Specific considerations:

- Do not place the PINpad:
  - on a PC monitor or other computer equipment,
  - adjacent to an electronically active security tag deactivation system, or
  - near other sources of magnetic fields.
- The PINpad must be at least 12 inches away from any type of security tag deactivation pad that is electronically active. There are two types of security tag deactivation systems:
  - An *electronically active system* sends out a powerful and potentially disruptive signal to deactivate the security tag. If the PINpad is placed too close to the system's pad, or placed above the pad, malfunction may occur.
  - A *passive system* uses a permanent magnet that does not send out a signal. This type does not affect the PINpad.
- Electronic devices that are plugged into the same outlet as the PINpad must comply with FCC and IC rules dictating limits on the voltage that is conducted back onto the AC power line and rules for radiated limits. Merchants must follow the rules provided for each electronic device.
- Avoid locations near electrical appliances or other devices that cause excessive voltage fluctuations or emit electrical noise (for example, air conditioners, electric motors, neon signs, high-frequency or magnetic security devices, or computer equipment).
- Protect the PINpad and its cabling from:
  - Dampness
  - Liquid spills (this includes rain)
  - Inclement weather (e.g. precipitation, high winds)
  - Excessive fluctuations in voltage
  - Electrical noise
  - Electromagnetic radiation (e.g. from motors, compressors, computers, radio transmitters, etc.)
  - Vibrations
  - Dust
  - Extremely high and low temperatures
  - Caustic chemicals or oils
- Avoid placing the PINpad near:
  - Microwave ovens
  - Anti-theft barriers and similar devices
  - High-frequency or magnetic security devices
  - Elevator shafts
  - Cordless and cellular phones
  - Security radios and walkie-talkies
  - Mirrors
  - Televisions, including flat screen televisions
  - Blenders and food processors
  - Air conditioning units

- Ventilation fans
- Beverage coolers, freezers, and dispensers
- Large metal surfaces, whether horizontal or vertical (e.g. large appliances, vending machines, steel cabinets, metallic blinds, metal countertops, etc.)
- Neon signs

#### 2.2.2 Connect the PINpad using the powered serial cable

Use this cable connection with Secure Pass-through mode.

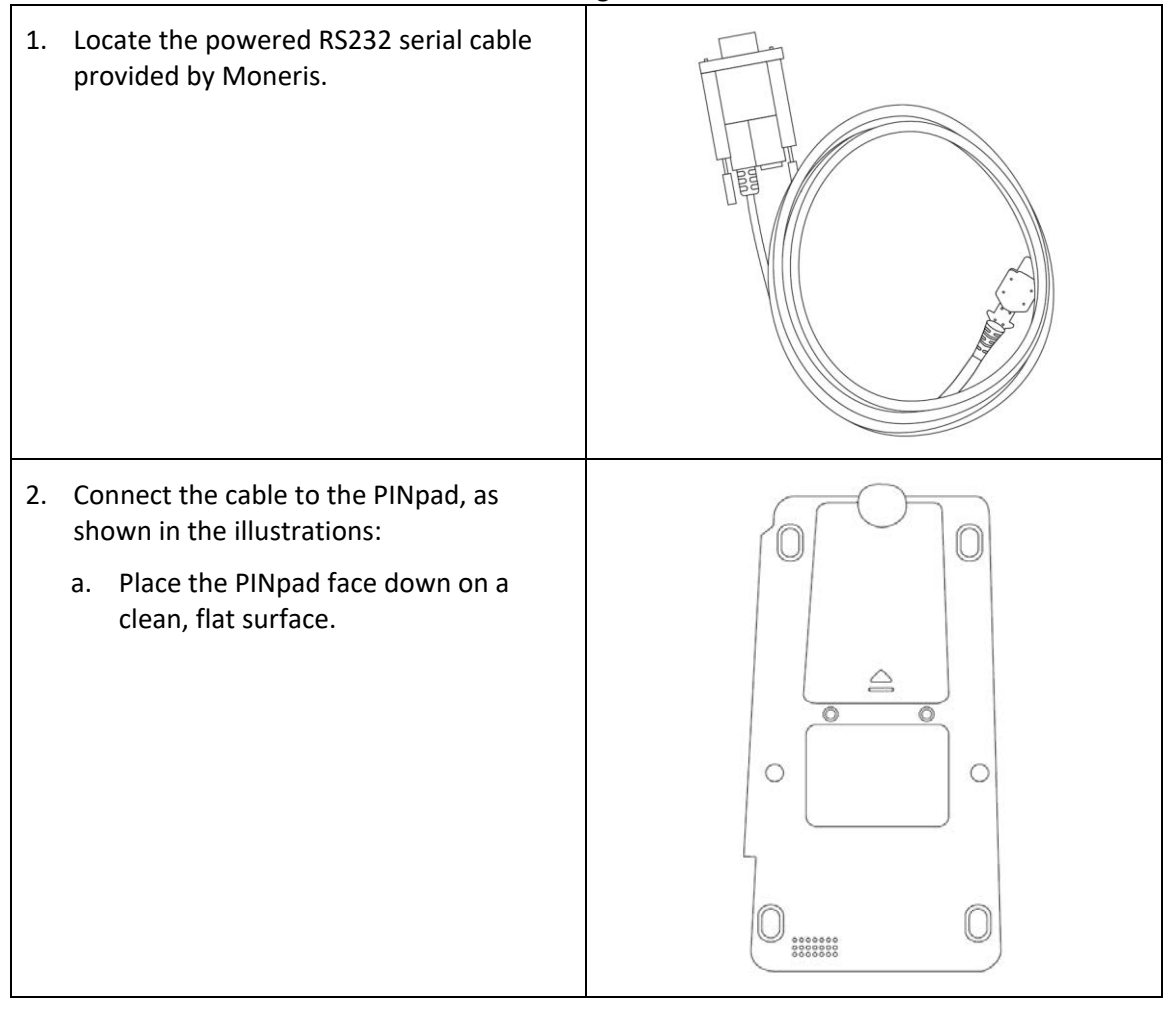

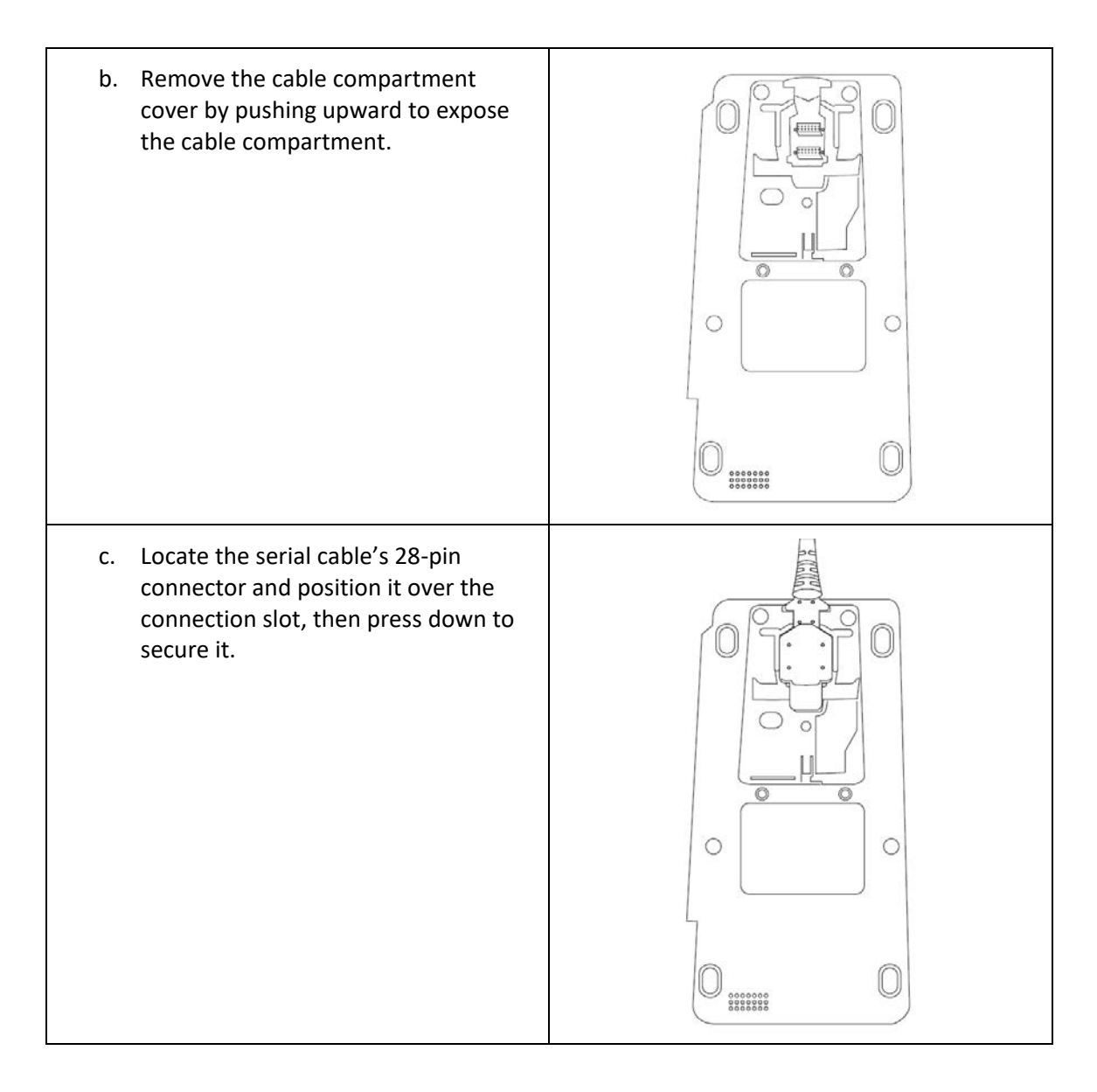

d. Slide the compartment cover back into place. This will also secure the cable.

4. Connect the power cable:

RS232 connector.

source.

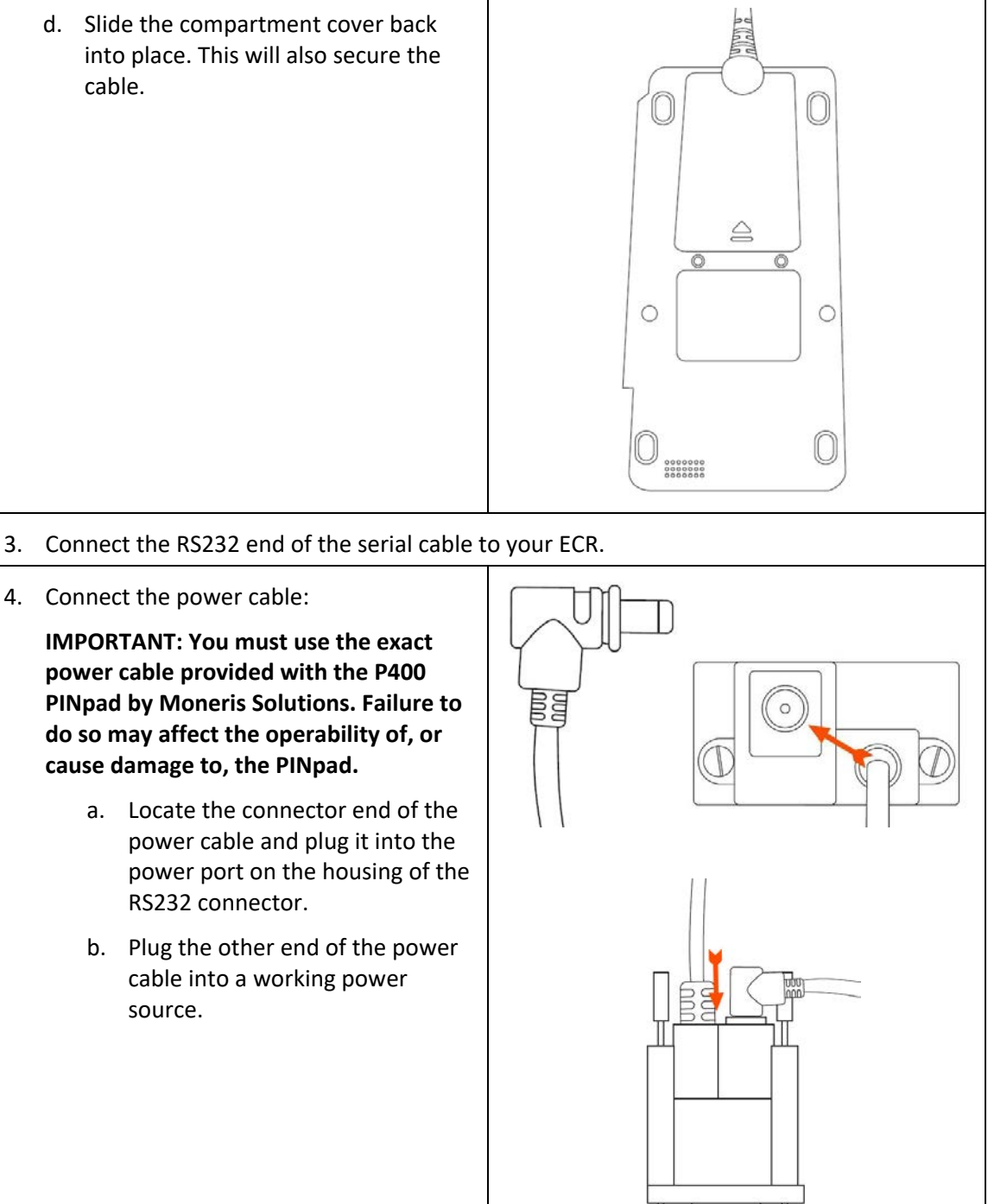

#### 2.2.3 Connect the PINpad using the powered USB cable

Use this cable connection with Secure Pass-through mode.

**Note:** To use the USB connection, you must install the VeriFone Windows driver on your ECR. Refer to section 2.3 <u>Install the Windows USB Driver</u> on page 19 for details on downloading and installing the driver. Do this **before** you power on the PINpad.

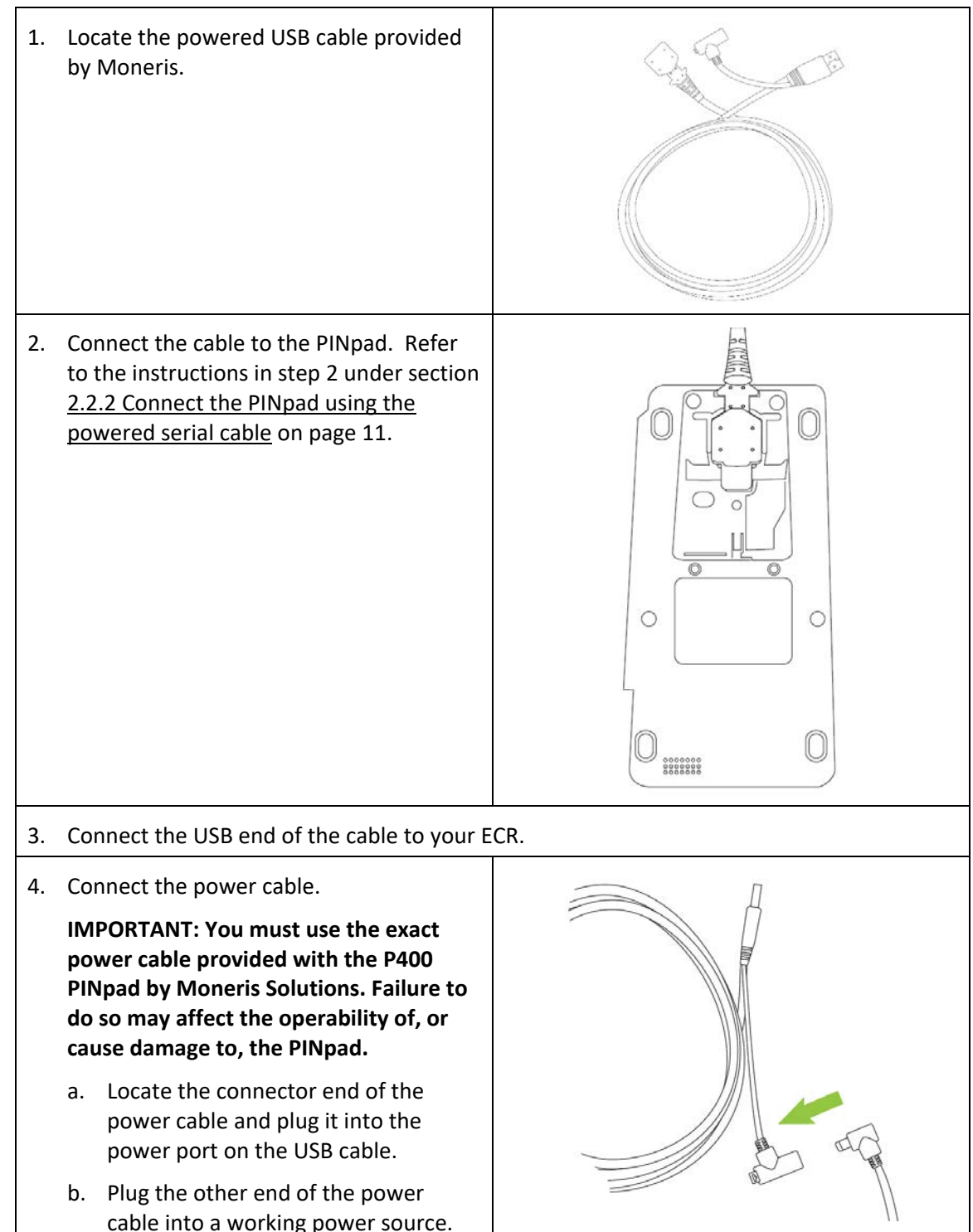

# 2.2.4 Connect the PINpad using the multi-purpose dongle for Ethernet connection

Use this cable connection with Secure Pass-through mode or Direct to Host mode.

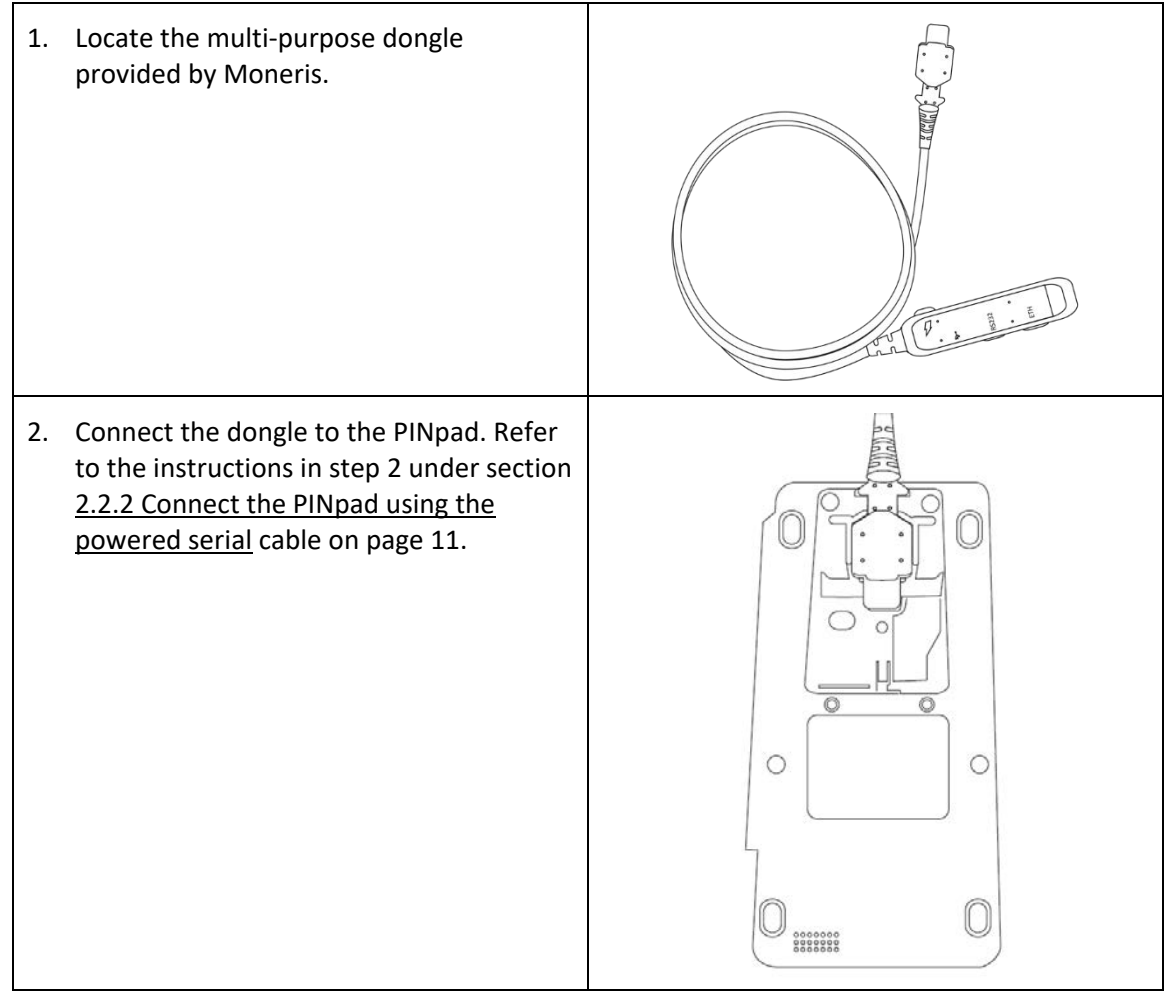

3. Plug an Ethernet cable (not included) into the RJ45 port labelled **ETH** on the dongle. 4. Connect the other end the Ethernet cable to your LAN (hub/router/LAN port). 5. Connect the power cable. **IMPORTANT:** You must use the exact power cable provided with the P400 PINpad by Moneris Solutions. Failure to do so may affect the operability of, or cause damage to, the PINpad. a. Locate the connector end of the power cable and plug it into the power port on the dongle. b. Plug the other end of the power cable into a working power source.

# 2.2.5 Connect the PINpad using the multi-purpose dongle for USB connection

Use this cable connection with Direct to Host mode. You will need a USB-to-mini-USB cable and an Ethernet cable (not included).

**Note:** To use the USB connection, you must install the VeriFone Windows driver on your ECR. Refer to section 2.3 <u>Install the Windows USB Driver</u> on page 19 for details on downloading and installing the driver. Do this **before** you power on the PINpad.

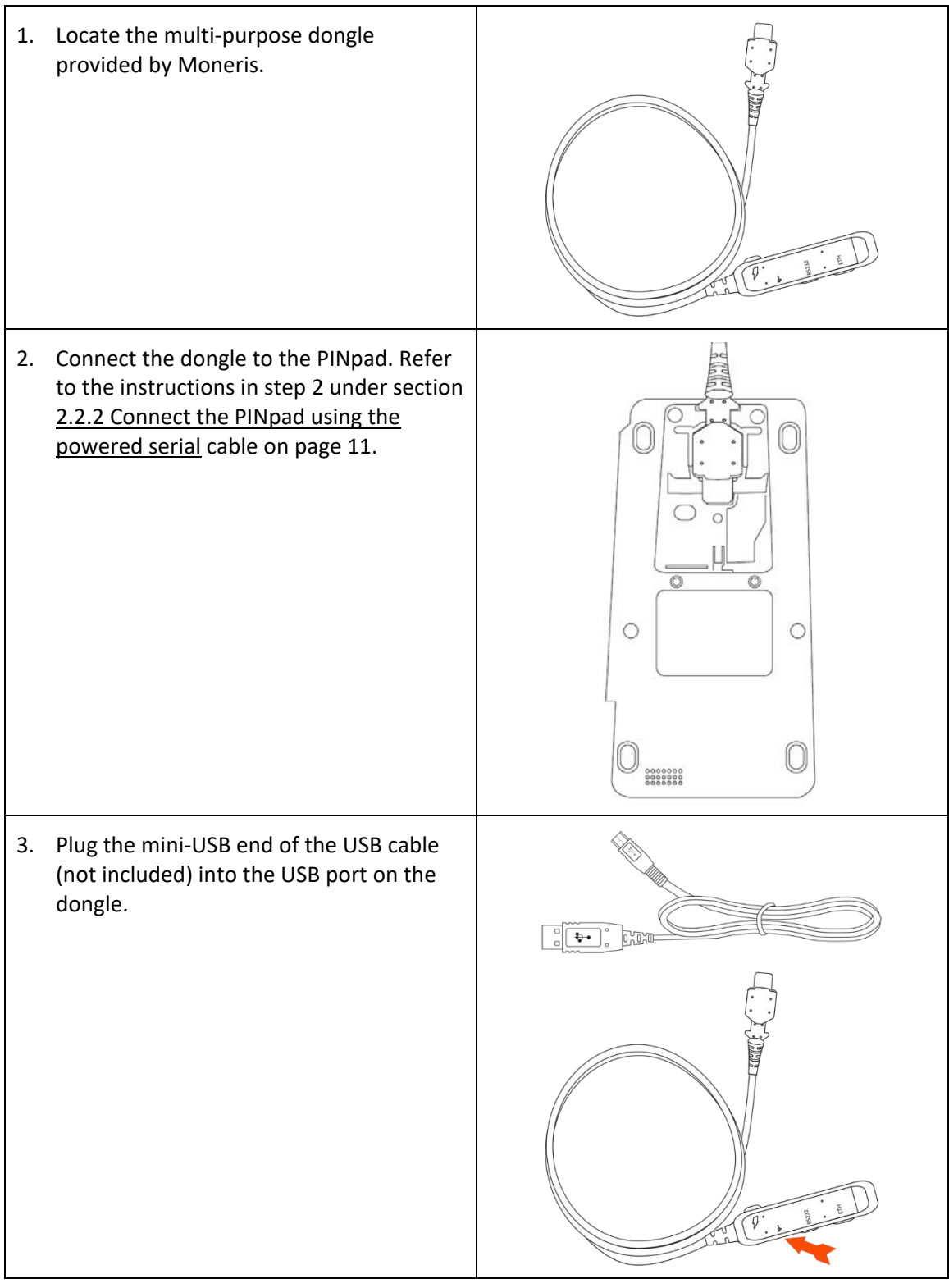

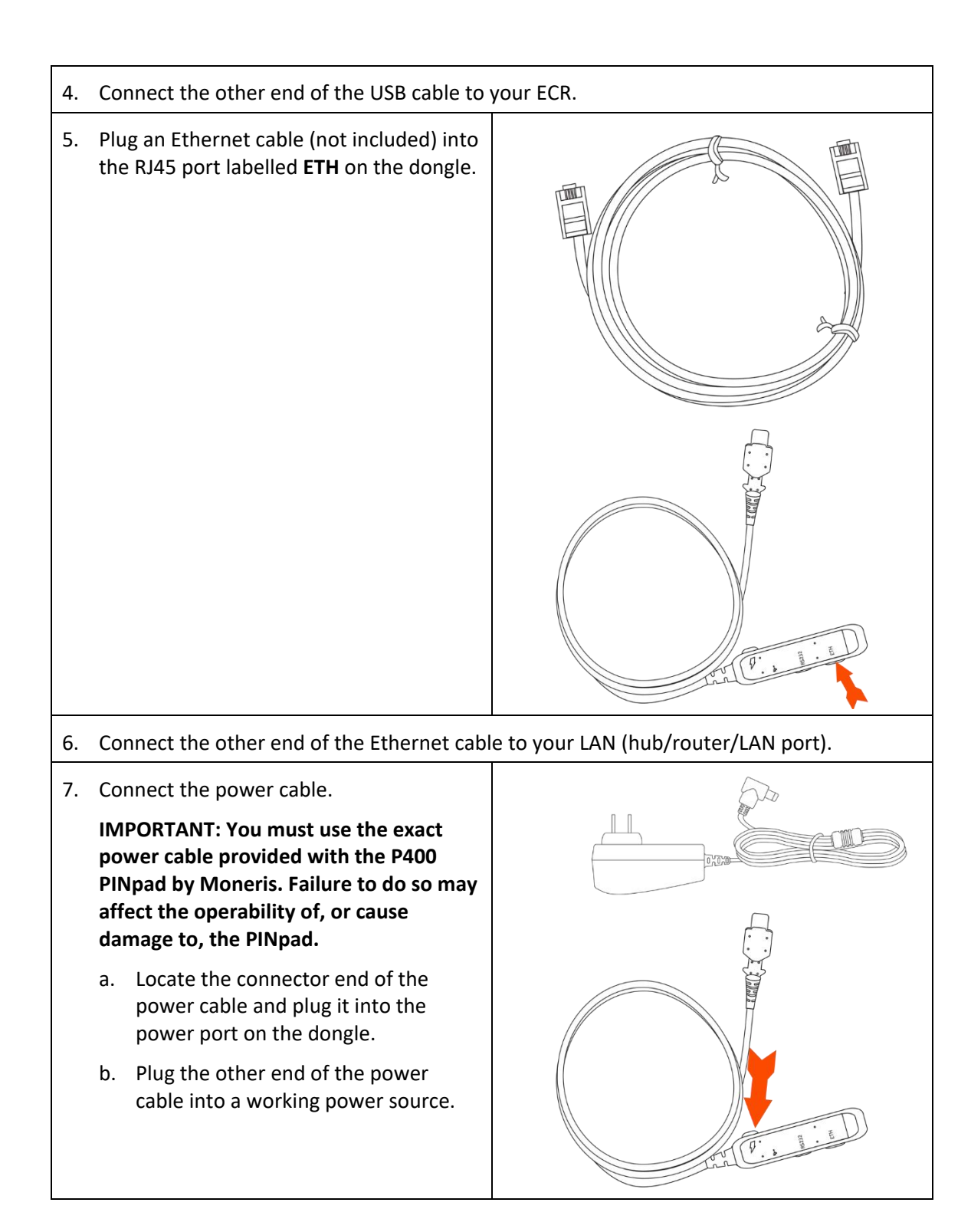

## 2.3 Install the Windows USB driver

#### Note: If the PINpad is connected to the ECR, disconnect it before proceeding.

The VeriFone Unified Windows USB driver supports multiple versions of Microsoft Windows. Refer to the *VeriFone Windows Unified Driver User Guide* for the complete list. This document is included when downloading the USB driver.

There are four steps, as described in the sections below, to install the USB driver on the ECR:

- 1. Download the USB driver.
- 2. Install the USB driver.
- 3. Connect the PINpad, including the power cable.
- 4. Adjust the port number and port settings, if needed.

#### 2.3.1 Download the Windows USB Driver

You will need to download the USB driver and save it on the ECR **BEFORE** you begin the P400 PINpad installation and configuration.

- 1. Open a web browser and go to https://github.com/moneris.
- 2. When the Moneris page displays, click **Drivers**.
- On the Drivers page, locate the link for the VeriFone Unified Windows USB Driver and click on it.
- 4. When the "VeriFone-Unified-Windows-USB-driver" page displays, locate the **VerifoneUnifiedDriverInstaller-5.X.X.X.X.zip** listing and click on it.
- 5. On the driver page, click the **Download** button and save the zip file to your ECR.
- 6. On your ECR, locate the .ZIP file and extract its contents.

#### 2.3.2 Install the driver on the ECR

- 1. In the unzipped files, locate the installation user guide, **VeriFone Unified driver user notes.pdf**.
- 2. Open the installation user guide and follow the instructions given there.

#### 2.3.3 Connect the PINpad hardware

After the driver has been successfully installed on the ECR, connect the PINpad to the ECR. Refer to section <u>2.2.3 Connect the PINpad using a powered USB cable</u> on page 14, or section <u>2.2.5</u> <u>Connect the PINpad using the multi-purpose dongle for USB connection</u> on page 16.

**Note:** If Windows presents you with the "Found New Hardware Wizard" dialog box, click **Cancel**.

#### 2.3.4 Configure the port on the ECR (optional)

The port number is assigned automatically when the driver is installed on the ECR, but if required, the assigned Serial Port (COMx) number and operating parameters can be changed. Use the Windows Device Manager to configure the port.

In the Windows Device Manager:

- 1. Click the **Ports (COM & LPT)** entry and expand the list of ports.
- 2. Right-click on the **COMx** entry (newly added since installing your driver), then click **Properties** in the drop-down menu.
- 3. Click the **Port Settings** tab.

The default Baud Rate (9600) and Protocol (8N1) settings can be changed here.

4. Click the **Advanced** button.

The default **COM Port number** (COM1) can be changed here. (Make sure it is not a COM port that is already in use on the ECR).

### 2.4 Power up the PINpad

Ensure that you have connected the communication cable and the power cable. For information, refer to section 2.2 <u>Hardware installation</u> on page 9.

IMPORTANT: You must use the exact power cable provided with the P400 PINpad by Moneris Solutions. Failure to do so may affect the operability of, or cause damage to, the PINpad.

#### 2.4.1 The power up screens

1. During start-up, these screens appear for several minutes.

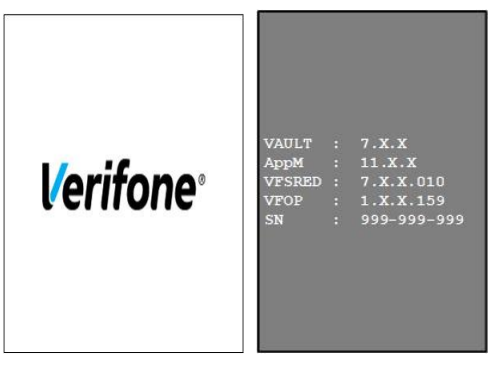

2. A screen appears showing application version and serial number information.

| Software Version |
|------------------|
| V1901 Build 16   |
| P1999999         |
|                  |
|                  |
|                  |

- V99999 indicates the version of the PINpad software, for example, V19.01.
- P1999999 shows the last six digits of the PINpad's serial number, preceded by 1.

- During the initial start-up, this screen is followed by the configuration screens (see the next section 2.5 <u>Configure the PINpad</u> on page 21).
- 3. When the Moneris logo screen appears, the configuration is complete.

## 2.5 Configure the PINpad

When the PINpad boots up for the first time, it will enter the configuration screens automatically, starting at a language selection screen.

To make a selection at each configuration screen:

- on the touch screen, tap the preferred option, or
- on the keypad, press the number key that corresponds with your choice (if a number is shown).

**Note:** After the initial configuration, if you need to return to the terminal configuration settings, press the  $\mathbf{1}$  key and the yellow  $\leq$  key at the same time.

- 1. Select the interface language:
  - Press the **1** key to select **English**.
  - Press the 2 key to select Français.

| 2. | Select the PINpad's communication |
|----|-----------------------------------|
|    | method:                           |

 Based on the table below, choose the integration mode and connection cable you wish to implement, then go to the page number indicated.

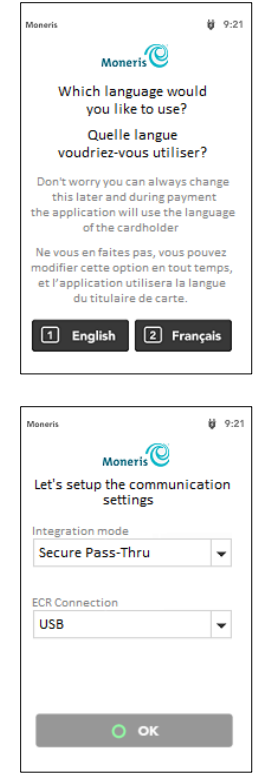

| Integration mode           | PINpad-to-ECR cable     | Go to   |
|----------------------------|-------------------------|---------|
| Secure pass-thru (SPT)     | USB cable               | Page 22 |
|                            | RS-232 serial cable     | Page 22 |
|                            | Dongle + Ethernet cable | Page 23 |
| Direct to host (DTH)       | Dongle + USB cable      | Page 26 |
|                            | Dongle + Ethernet cable | Page 29 |
| Cloud via Secure Pass-thru | Dongle + Ethernet cable | Page 32 |

#### 2.5.1 Secure Pass-Through mode with USB cable

**Note:** The **OK** button is disabled until selections are made on the screen.

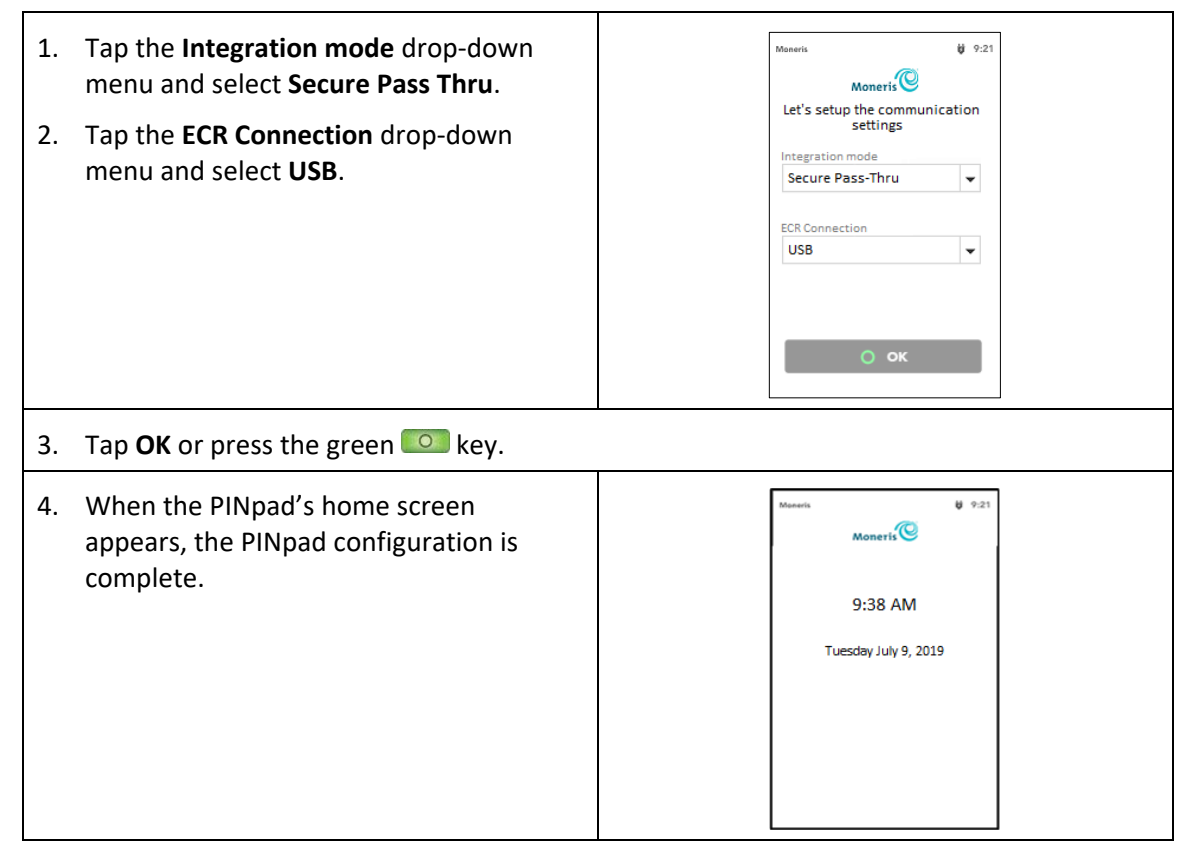

#### 2.5.2 Secure Pass-Through mode with RS-232 serial cable

**Note:** The **OK** button is disabled until selections are made on the screen.

| <ol> <li>Tap the Integration mode drop-down</li></ol>                            | Moneris bi 9:21                                                                                                    |
|----------------------------------------------------------------------------------|----------------------------------------------------------------------------------------------------|
| menu and select Secure Pass Thru.                                                | Moneris                                                                                                    |
| <ol> <li>Tap the ECR Connection drop-down<br/>menu and select Serial.</li> </ol> | Let's setup the communication<br>settings<br>Integration mode<br>Secure Pass Thru<br>ECR Connection<br>Select ECR connection<br>Serial<br>USB<br>LAN<br>W/Fi<br>OK |

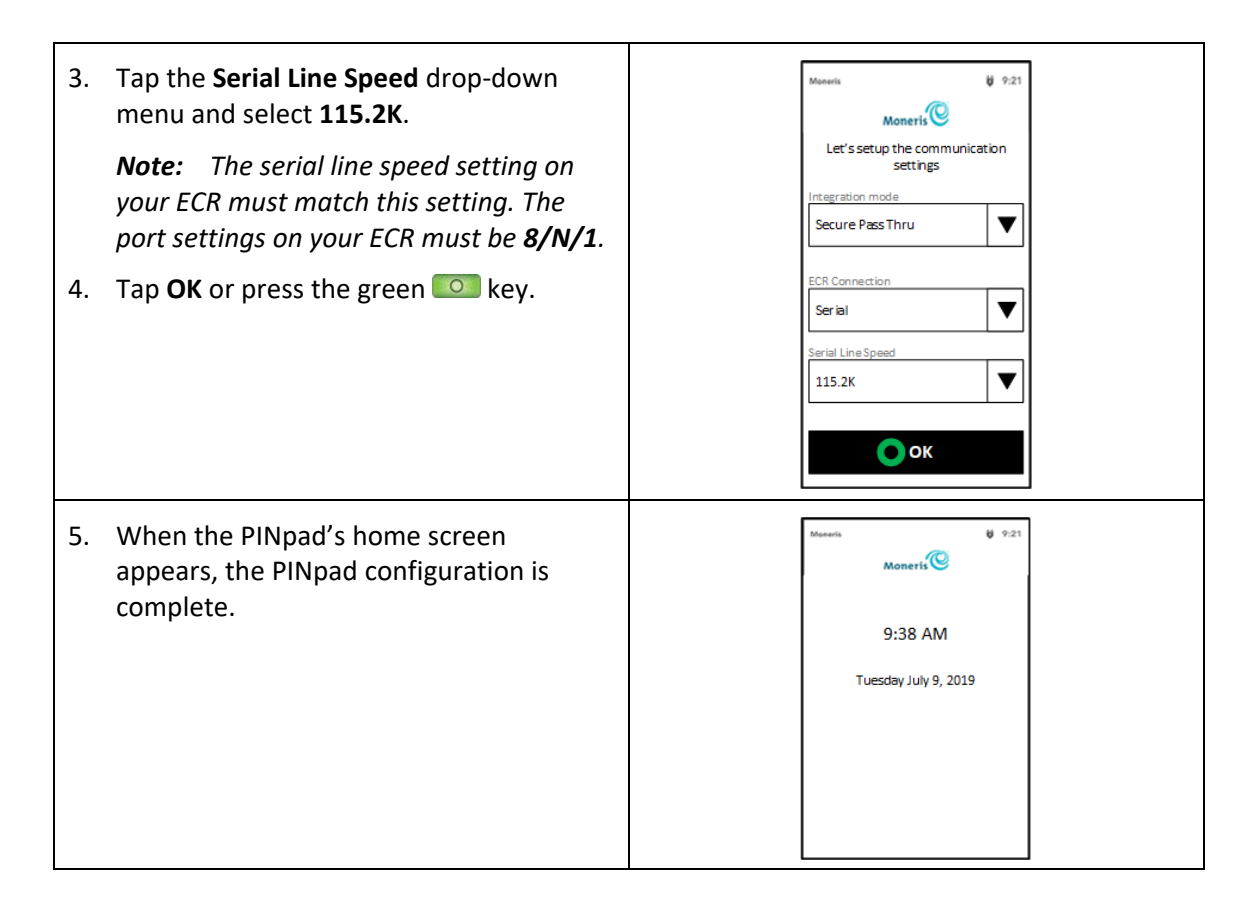

#### 2.5.3 Secure Pass-Through mode with Ethernet (LAN) cable

**Note:** The **OK** button is disabled until selections are made on the screen.

1. Tap the **Integration mode** drop-down **b** 9:21 menu and select Secure Pass Thru. Moneris Let's setup the communication 2. Tap the ECR Connection drop-down settings menu and select LAN. ntegration mode Secure Pass Thru ▼ *Note:* When LAN is selected, the default ECR Connection *IP addressing scheme is set to Dynamic* ▼ LAN *IP. If the installation is using* Dynamic IP addressing, proceed to step 11. If the Configure LAN > installation will be using Static IPs, proceed to step 3. ок 3. Tap Configure LAN.

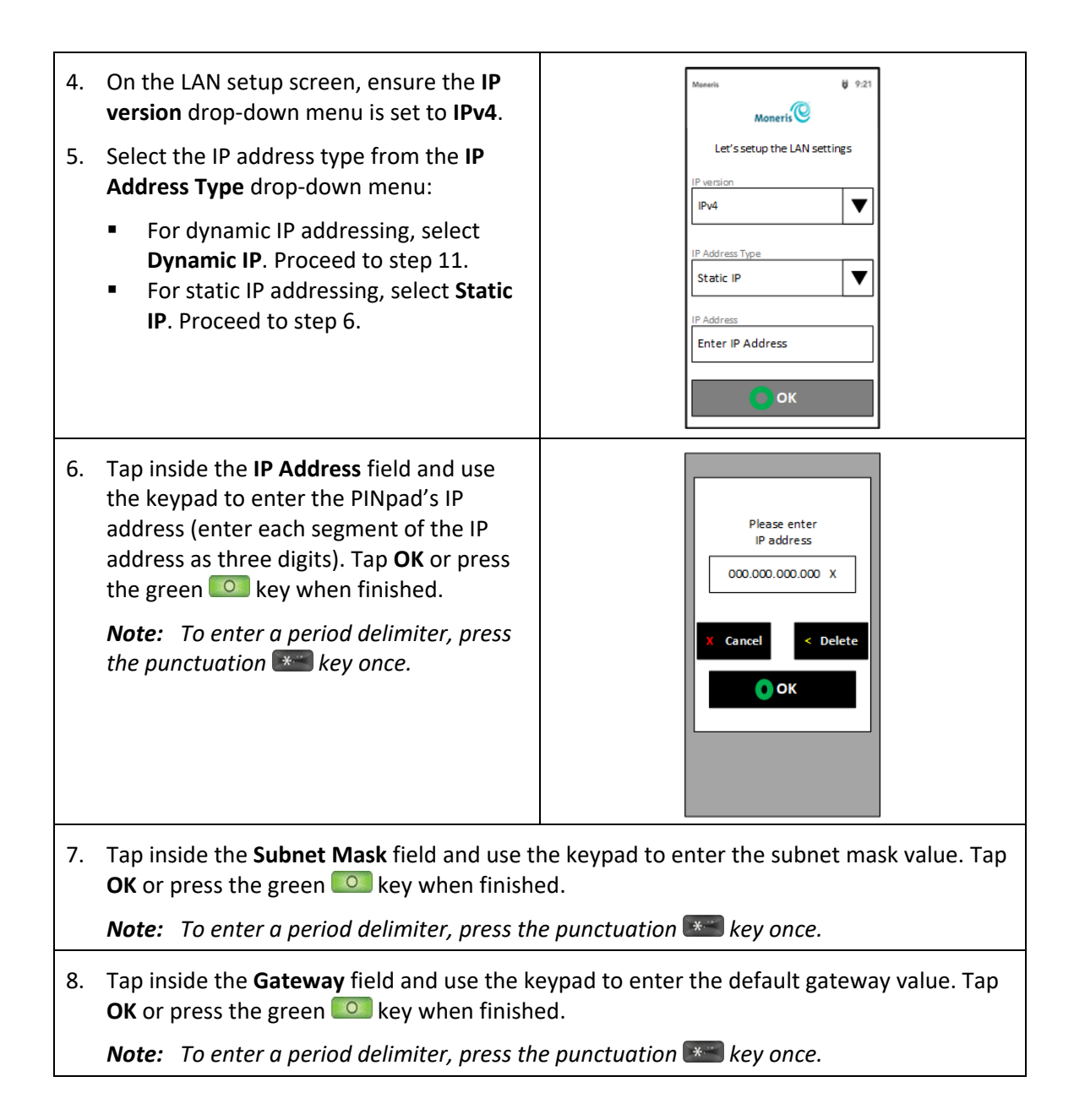

9. Tap inside the **Primary DNS** field and use ▼ IPv4 the keypad to enter the primary DNS value. Tap **OK** or press the green **O** key IP Address Typ ▼ when finished. Static IP IP Address 10. Tap inside the **Secondary DNS** field and 000.000.000.000 use the keypad to enter the secondary Subnet Mas DNS value. Tap **OK** or press the green 000.000.000.000 key when finished. Gateway **Note:** To enter a period delimiter, press 000.000.000.000 the punctuation **Example** key once. Primary DNS 000.000.000.000 Secondary DNS ОК 11. When the PINpad returns to the communication setup screen, tap **OK** or press the green log key. 12. When the PINpad's home screen **U** 9:21 Moneris appears, the PINpad configuration is complete. 9:38 AM

Tuesday July 9, 2019

#### 2.5.4 Direct to Host mode via USB connection to ECR

**Note:** The **OK** button is disabled until selections are made on the screen.

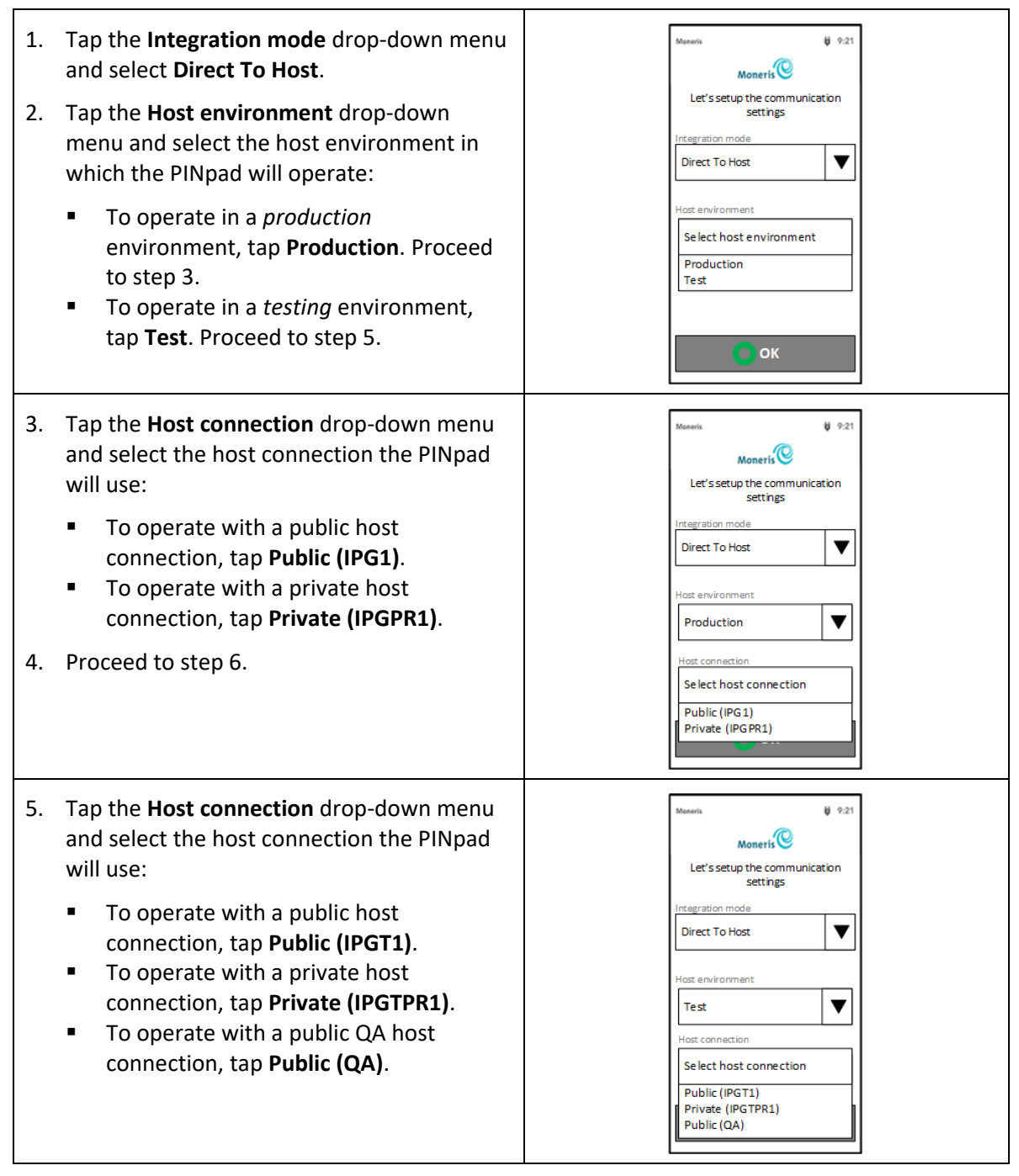

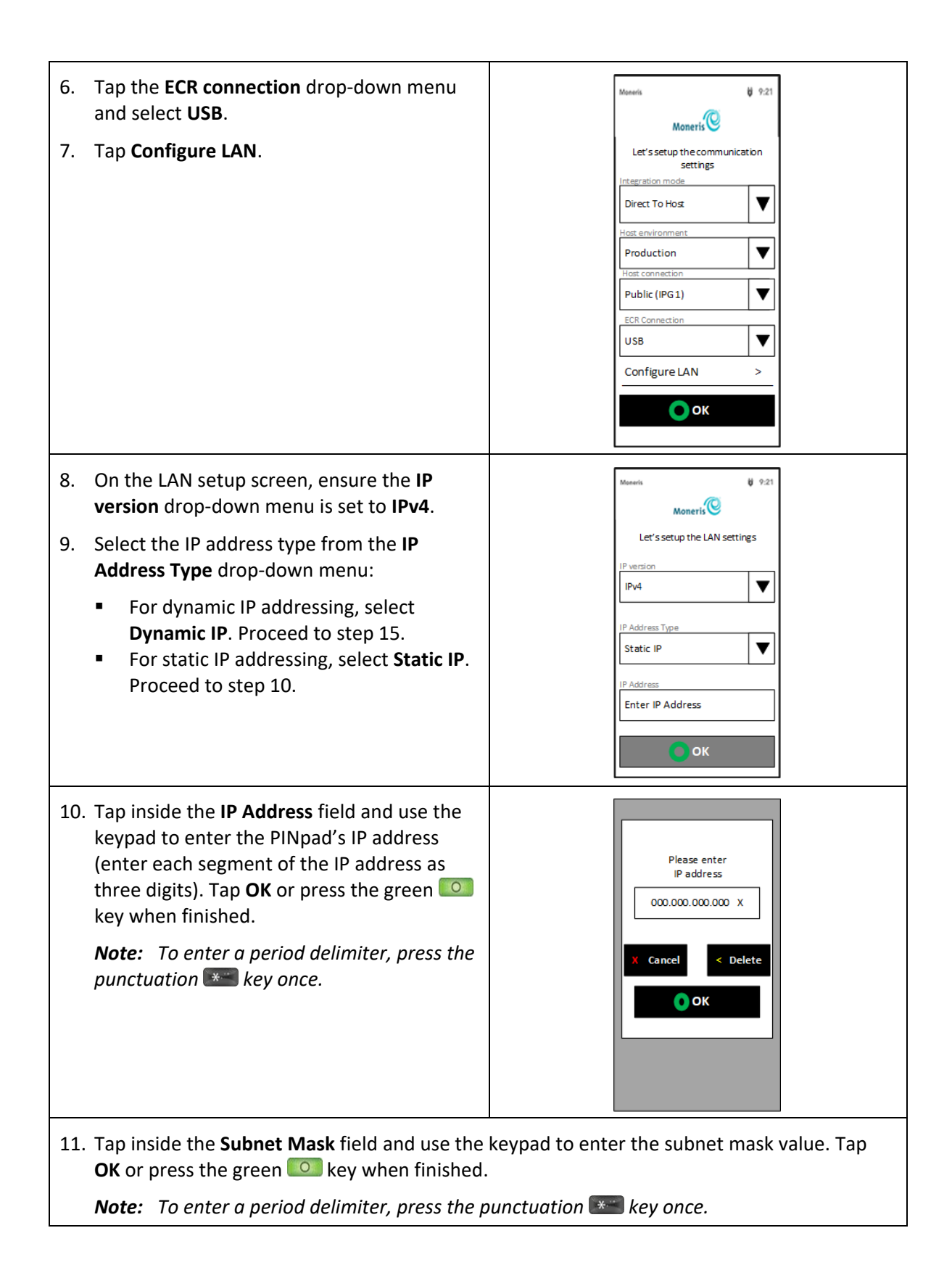

| 12. Tap inside the <b>Gateway</b> field and use the keypad to enter the default gateway value. Tap <b>OK</b> or press the green <b>O</b> key when finished.                     |                                                                                  |  |
|----------------------------------------------------------------------------------------------------|----------------------------------------------------------------------------------|--|
| <b>Note:</b> To enter a period delimiter, press the p                                                                                                    | punctuation 📧 key once.                                                          |  |
| <ol> <li>Tap inside the <b>Primary DNS</b> field and use<br/>the keypad to enter the primary DNS value.<br/>Tap <b>OK</b> or press the green  key when<br/>finished.</li> </ol> | IP version<br>IPv4<br>IP Address Type<br>Static IP                               |  |
| <ol> <li>Tap inside the Secondary DNS field and use<br/>the keypad to enter the secondary DNS<br/>value. Tap OK or press the green  key<br/>when finished.</li> </ol>           | IP Address           000.000.000.000           Subnet Mask           000.000.000 |  |
| <i>Note:</i> To enter a period delimiter, press the punctuation <b>***</b> key once.                                                                                            | Galacienty<br>Oct. 000.000.000<br>Primary DNS<br>Oct. 000.000<br>Secondary DNS   |  |
| 15. When the PINpad returns to the communicati                                                                                                    | on setup screen, tap <b>OK</b> or press the green                                |  |
| 16. When the PINpad's home screen appears,<br>the PINpad configuration is complete.                                                                                             | 9:38 AM<br>Tuesday July 9, 2019                                                  |  |

#### 2.5.5 Direct to Host mode via Ethernet (LAN) connection to ECR

**Note:** The **OK** button is disabled until selections are made on the screen.

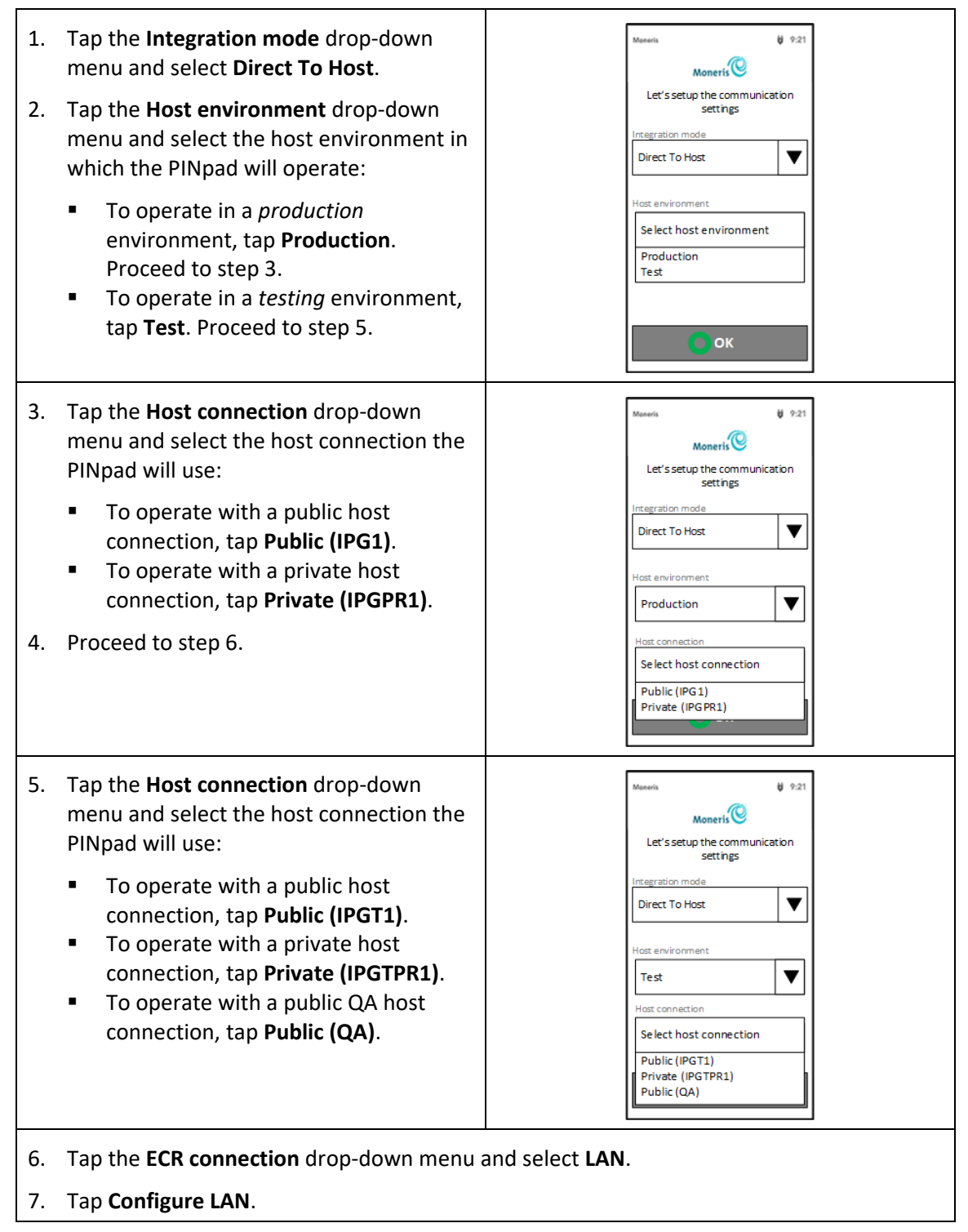

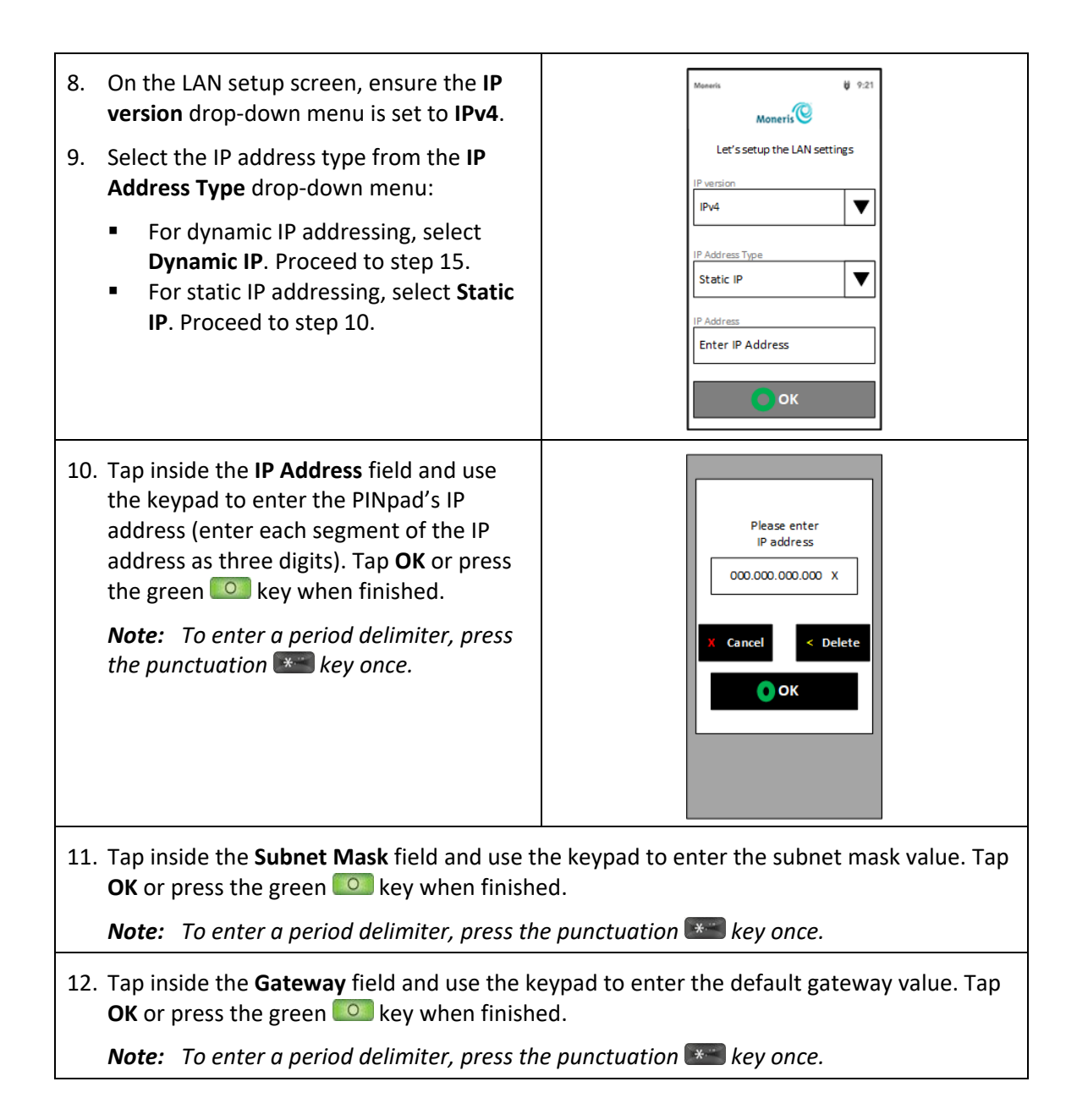

13. Tap inside the **Primary DNS** field and use ▼ IPv4 the keypad to enter the primary DNS value. Tap **OK** or press the green **O** key IP Address Typ ▼ when finished. Static IP IP Address 14. Tap inside the Secondary DNS field and 000.000.000.000 use the keypad to enter the secondary Subnet Mas DNS value. Tap **OK** or press the green 000.000.000.000 key when finished. Gateway **Note:** To enter a period delimiter, press 000.000.000.000 the punctuation **Example** key once. Primary DNS 000.000.000.000 Secondary DNS ОК 15. When the PINpad returns to the communication setup screen, tap **OK** or press the green log key. 16. When the PINpad's home screen **U** 9:21 Moneris appears, the PINpad configuration is complete. 9:38 AM Tuesday July 9, 2019

#### 2.5.6 Cloud mode via Ethernet (LAN)

**Note:** The **OK** button is disabled until selections are made on the screen.

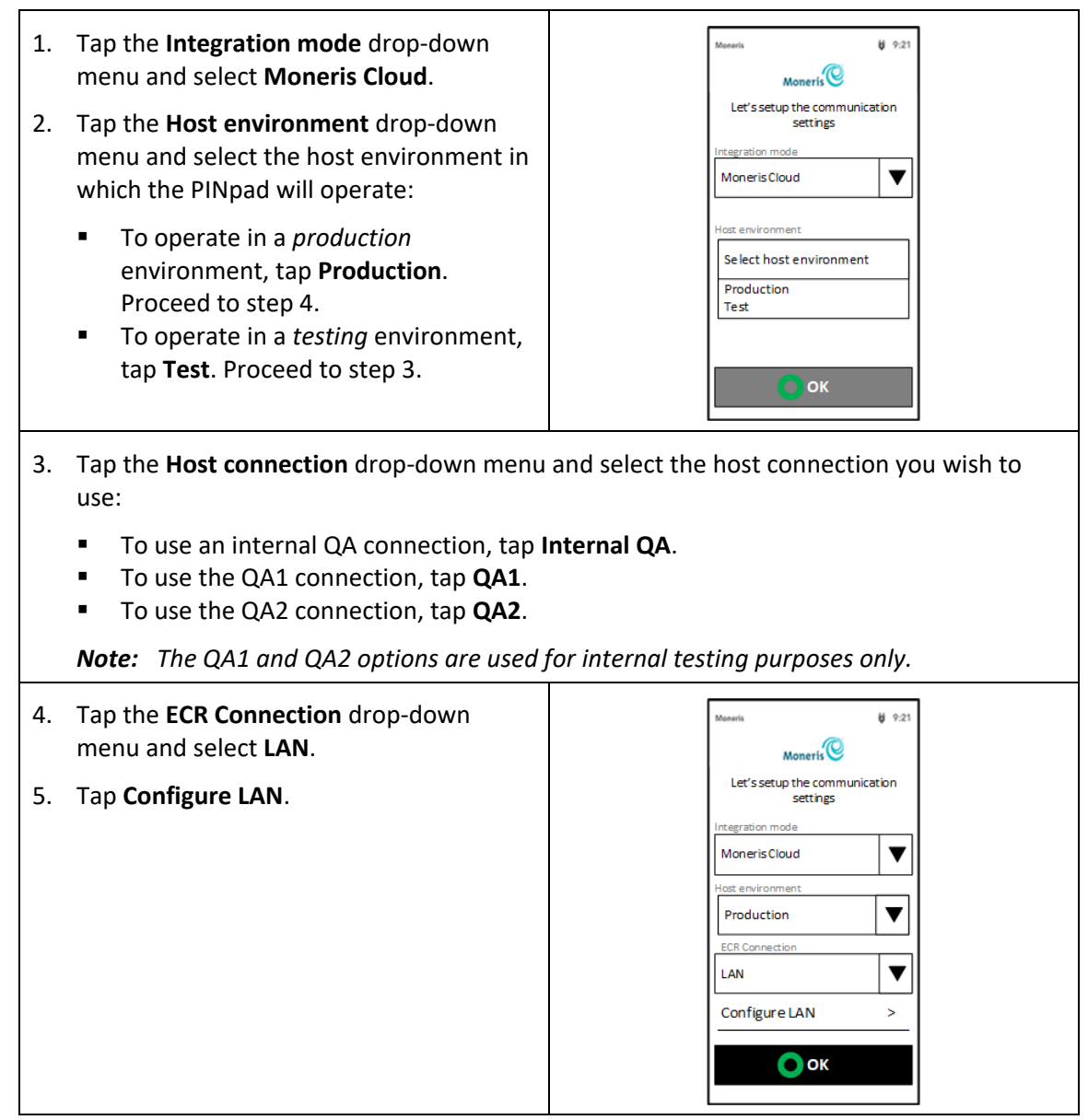

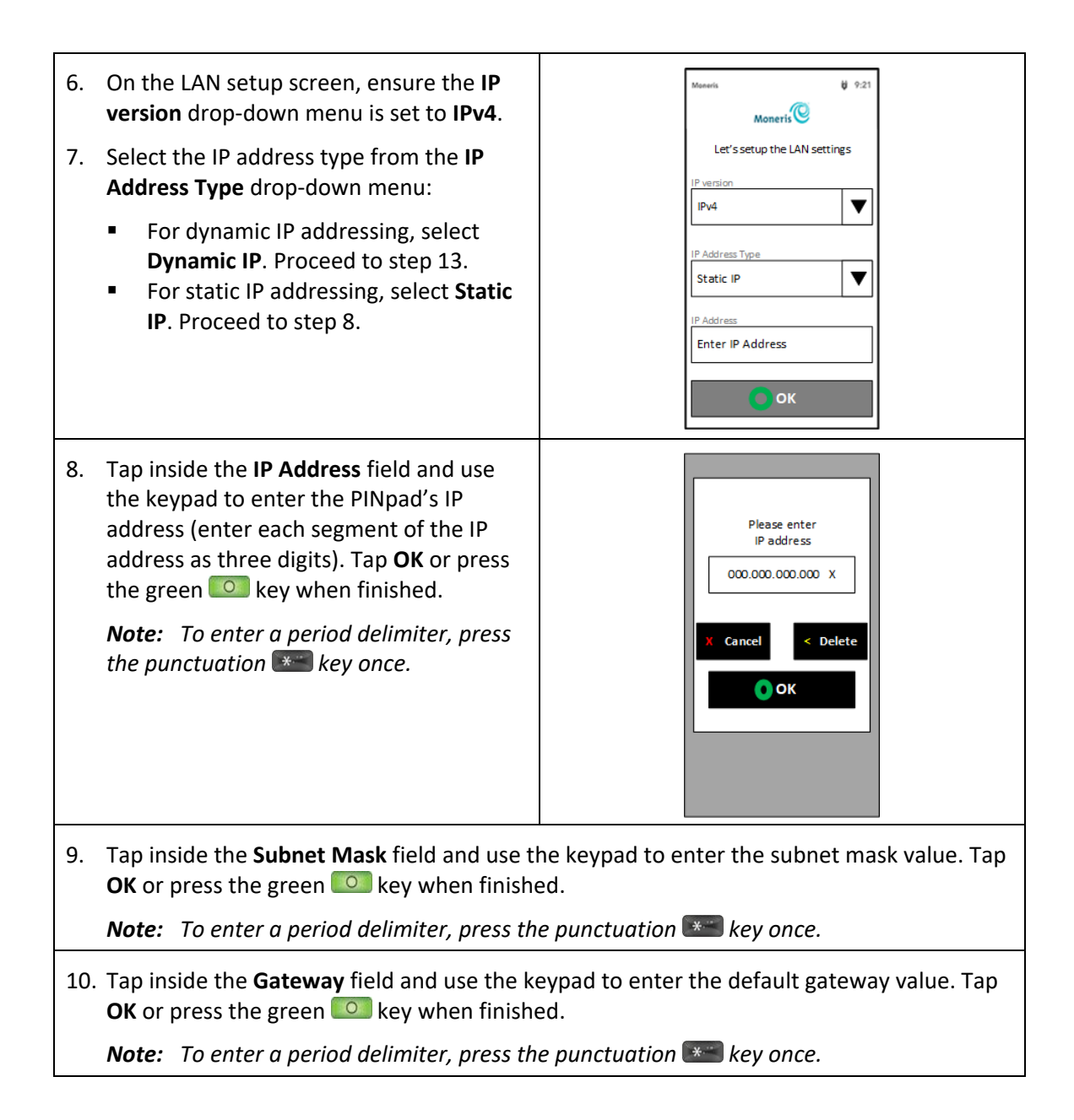

11. Tap inside the **Primary DNS** field and use ▼ IPv4 the keypad to enter the primary DNS value. Tap **OK** or press the green **O** key IP Address Typ ▼ when finished. Static IP IP Address 12. Tap inside the Secondary DNS field and 000.000.000.000 use the keypad to enter the secondary Subnet Mas DNS value. Tap **OK** or press the green 000.000.000.000 key when finished. Gateway **Note:** To enter a period delimiter, press 000.000.000.000 the punctuation **Example** key once. Primary DNS 000.000.000.000 Secondary DNS ОК 13. When the PINpad returns to the communication setup screen, tap **OK** or press the green log key. 14. When the PINpad's home screen **U** 9:21 Moneris appears, the PINpad configuration is complete. 9:38 AM

Tuesday July 9, 2019

## **3 Troubleshooting**

This section describes errors and messages that may appear on the PINpad, as well as basic troubleshooting steps.

Please refer to the following documents (provided to you during the certification process by your Client Integration Specialist) for the most up-to-date list of:

- Host Response Codes that appear on the PINpad, refer to the *Moneris Receipt Requirements Specification*.
- POS Condition Codes (also known as PINpad Condition Codes), refer to the *POSpad API Spec* for POS Condition Codes.

### 3.1 Basic troubleshooting steps

#### 3.1.1 Power cycle the PINpad

There are two methods of rebooting the PINpad:

- using the keys;
- using the power cable.

#### Using the keys (9 + yellow Correction key)

On the keypad, press the **9** key and the yellow <<>> key at the same time to reboot the PINpad. Use this method when the screen is unresponsive.

The terminal displays a warning message, "The terminal will now reboot. Please wait", then it restarts.

#### Using the power cable

Disconnect the power cable from the power source, then reconnect it.

For more information on the PINpad power-up sequence, refer to section 2.4 Power up the PINpad on page 20.

For more information on the cable connections, refer to section 2.2 <u>Hardware installation</u> on page 9.

#### 3.1.2 Verify the version on the PINpad

There are two methods for accessing the software version screen on the PINpad:

 Press the yellow <i>key and the 3 key at the PINpad's idle screen. The Application Information screen appears. Tap the arrow in the top left corner when finished viewing.

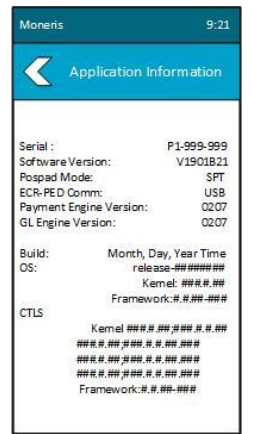

• Power cycle the PINpad and look for the version information screen. Follow the instructions in the <u>3.1.1 Power cycle the PINpad</u> section on page 35.

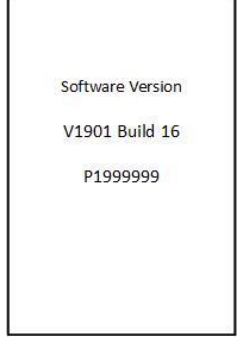

The version information screen

This screen shows:

- "V99999" where 99999 represents the application version (e.g. 19.01).
- "P1999999" where 999999 represents the last six digits of the PINpad serial number.

## 3.2 PINpad error messages

This section includes only those error messages that may occur during the installation and configuration. It does not include transaction-related error messages.

| Error Message<br>on the PINpad | Error & Resolution                                                                                                    |
|--------------------------------|----------------------------------------------------------------------------------------------------|
| CHECK ECR<br>CONNECTION        | This message is displayed when the PINpad fails to establish a connection with the ECR.                                                              |
|                                | • Power cycle the PINpad (refer to the instructions in the <u>3.1.1</u><br><u>Power cycle the PINpad</u> section on page 35).                        |
|                                | <ul> <li>Disconnect/reconnect the cable to the ECR (refer to the instructions in the 2.2 <u>Hardware installation sec</u>tion on page 9).</li> </ul> |
| CHECK<br>CONNECTION            | This message is displayed when the PINpad fails to establish a connection with the ECR.                                                              |
|                                | • Power cycle the PINpad (refer to the instructions in the <u>3.1.1</u><br><u>Power cycle the PINpad</u> section on page 35).                        |
|                                | <ul> <li>Disconnect/reconnect the cable to the ECR (refer to the instructions in the 2.2 <u>Hardware installation sec</u>tion on page 9).</li> </ul> |

## 3.3 PINpad hardware issues

This section describes situations in which the PINpad does not display an error message, but does not perform as expected.

| Issue with PINpad                                 | Error & Resolution                                                                                                    |
|---------------------------------------------------|----------------------------------------------------------------------------------------------------|
| The PINpad does not power up.                     | <ul> <li>Confirm that the PINpad power cable is securely attached and the<br/>power outlet is functioning.</li> </ul>                                                                                                    |
|                                                   | <ul> <li>If the power cable is securely attached and the PINpad still does<br/>not respond, try connecting another power cable of the same<br/>type, if another one is available.</li> </ul>                                                                                                    |
|                                                   | • If the second cable fixes the problem, return the first cable to Moneris Solutions.                                                                                                    |
|                                                   | <ul> <li>If the PINpad still does not power up, return the PINpad and<br/>cables to Moneris Solutions.</li> </ul>                                                                                                    |
| The PINpad is<br>locked or frozen at<br>a prompt. | <ul> <li>Power cycle the PINpad (refer to the instructions in the <u>3.1.1</u><br/><u>Power cycle the PINpad</u> section on page 35).</li> </ul>                                                                                                    |
| The PINpad is not connecting to the network.      | If the PINpad is powered up (or rebooted) when the merchant<br>network is not available, the PINpad will not connect to the network.<br>This may occur, for example, after a power outage, in which case the<br>PINpad will often recover before the network is restored.<br>To allow the PINpad to reconnect to the network: |
|                                                   | <ol> <li>Notice sure the merchant network is available.</li> <li>Power cycle the PINpad (refer to the instructions in the <u>3.1.1</u><br/><u>Power cycle the PINpad</u> section on page 35).</li> </ol>                                                                                                    |

## 3.4 Ethernet diagnostic

Use the COM diagnostic screen to troubleshoot a failed Ethernet connection.

#### For example:

1. To access the COM Diagnostic menu:

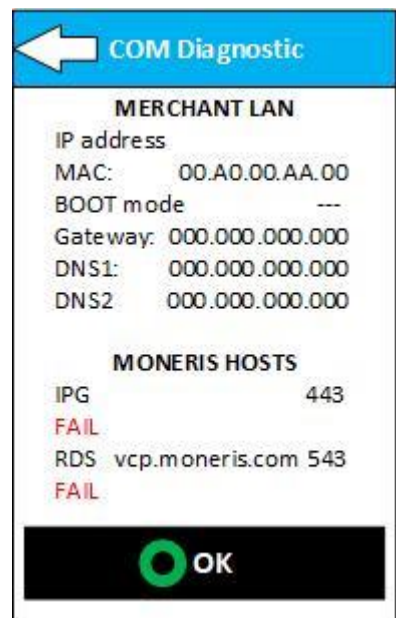

- From any screen, press the yellow 
   key and the
   4 key to access the COM diagnostic screen.
- 2. When finished viewing the diagnostic screen, tap **OK** or press the green **O** key.

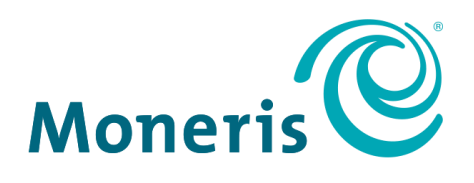

#### **BE PAYMENT READY**

MONERIS, MONERIS BE PAYMENT READY & Design and MERCHANT DIRECT are registered trade-marks of Moneris Solutions Corporation. All other marks or registered trade-marks are the property of their respective owners.

© 2020 Moneris Solutions Corporation, 3300 Bloor Street West, Toronto, Ontario, M8X 2X2. All Rights Reserved. This document shall not wholly or in part, in any form or by any means, electronic, mechanical, including photocopying, be reproduced or transmitted without the authorized consent of Moneris Solutions Corporation. This document is for informational purposes only. Neither Moneris Solutions Corporation nor any of its affiliates shall be liable for any direct, indirect, incidental, consequential or punitive damages arising out of use of any of the information contained in this document. Neither Moneris Solutions Corporation or any of its affiliates nor any of our or their respective licensors, licensees, service providers or suppliers warrant or make any representation regarding the use or the results of the use of the information, content and materials contained in this document in terms of their correctness, accuracy, reliability or otherwise. Your credit and/or debit card processing is governed by the terms and conditions of your agreement(s) for merchant credit/debit card processing services with Moneris Solutions Corporation. It is your responsibility to ensure that proper card processing procedures are followed at all times. Please refer to the *Moneris Merchant Operating Manual* (available at: moneris.com/support) and the terms and conditions of your applicable agreement(s) for credit/debit processing or other services with Moneris Solutions Corporation for details.

P400 GSG-EN (August 2020)